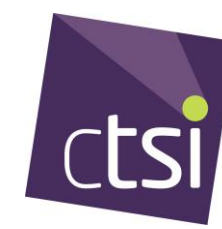

## **User Guide for SharePoint**

1) Create a Microsoft account (if you have an account already, please go to Page 4)

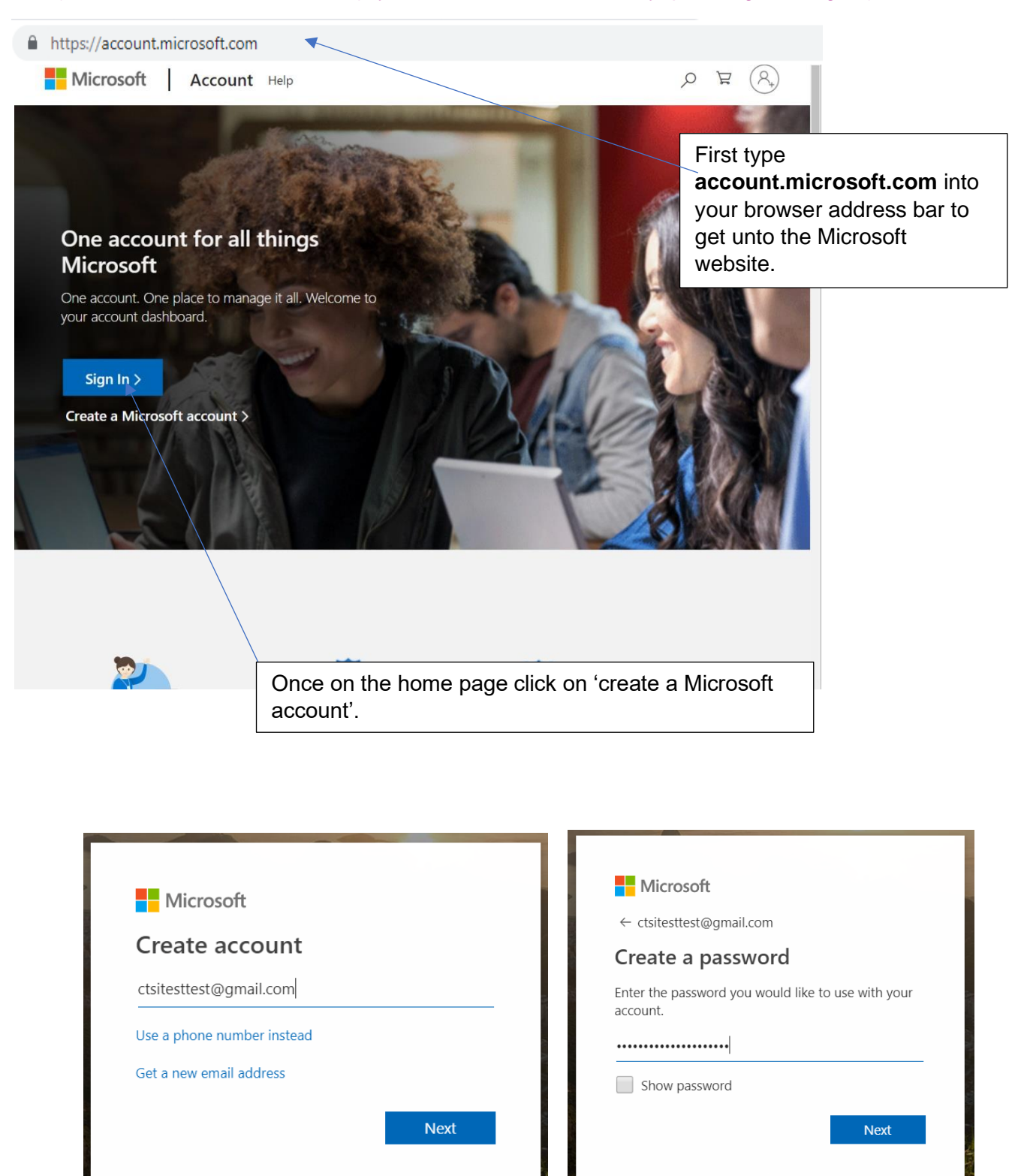

Use your already existing email to set up your Microsoft account along with your password. Once done click 'Next'.

|                                                                                                    | Microsoft                                                                                                    |
|----------------------------------------------------------------------------------------------------|----------------------------------------------------------------------------------------------------|
|                                                                                                    | ( stritestategeneil com                                                                                                    |
| ← ctsitesttest@gmail.com                                                                                                    | ← cisitestiest@gmail.com                                                                                                    |
| Create account                                                                                                    | verity email                                                                                                    |
| We need just a little more info to set up your account.                                                                                                    | Enter the code we sent to <b>ctsitesttest@gmail.com</b> .<br>If you didn't get the email, chear your junk folder or<br>try again. |
| Country/region United Kingdom                                                                                                    | Enter code                                                                                                    |
| Date of birth                                                                                                    | I would like information, tips and offers about<br>Microsoft products and services.                                               |
| 1 ▼ January ▼ 1990 ▼                                                                                                    | Choosing <b>Next</b> means that you agree to the Microsoft Services                                                               |
| You will be asked to input personal detail such as your date of birth. When done                                                                                                    | The final stage of your account set up is to verify your email. Visit your email                                                  |
|                                                                                                    | and click the link that was sent by<br>Microsoft to verify your email address                                                     |
| erify your email address Inbox ×                                                                                                    | and click the link that was sent by<br>Microsoft to verify your email address                                                     |
| click 'Next'                                                                                                    | and click the link that was sent by<br>Microsoft to verify your email address<br>address<br>3:40 PM (4 minutes ago) 🔆 🔨           |
| crify your email address Inbox × crosoft account team <account-security-noreply@accountprotection.microsoft.com> e * crosoft account</account-security-noreply@accountprotection.microsoft.com>                                                                                                    | and click the link that was sent by<br>Microsoft to verify your email address<br>3:40 PM (4 minutes ago) 🙀 🔨                      |
| erify your email address Inbox ×<br>rosoft account team <account-security-noreply@accountprotection.microsoft.com><br/>te *<br/>crosoft account<br/>Yerify your email address</account-security-noreply@accountprotection.microsoft.com>                                                                                                    | and click the link that was sent by<br>Microsoft to verify your email address<br>3:40 PM (4 minutes ago) 🖈 🔦                      |
| crify your email address Inbox ×<br>rosoft account team <account-security-noreply@accountprotection.microsoft.com><br/>te *<br/>crosoft account<br/>Crify your email address<br/>finish setting up your Microsoft account, we just need to make sure that this email</account-security-noreply@accountprotection.microsoft.com>                                                                                                    | and click the link that was sent by<br>Microsoft to verify your email address                                                     |
| click 'Next'<br>erify your email address Inbox ×<br>rrosoft account team <account-security-noreply@accountprotection.microsoft.com><br/>te *<br/>crosoft account<br/>Cerify your email address<br/>finish setting up your Microsoft account, we just need to make sure that this email<br/>verify your email address, use this security code: 3229</account-security-noreply@accountprotection.microsoft.com>                                                                                       | and click the link that was sent by<br>Microsoft to verify your email address                                                     |
| click 'Next'<br>erify your email address Inbox ×<br>erosoft account team <account-security-noreply@accountprotection.microsoft.com><br/>te *<br/>crosoft account<br/>Cerify your email address<br/>finish setting up your Microsoft account, we just need to make sure that this email<br/>verify your email address, use this security code: 3229<br/>ou didn't request this code, you can safely ignore this email. Someone else might</account-security-noreply@accountprotection.microsoft.com> | and click the link that was sent by<br>Microsoft to verify your email address                                                     |

The Microsoft account team

Go to your email and open the email sent from Microsoft account team, look for the code in the email. In this case the code was 3229.

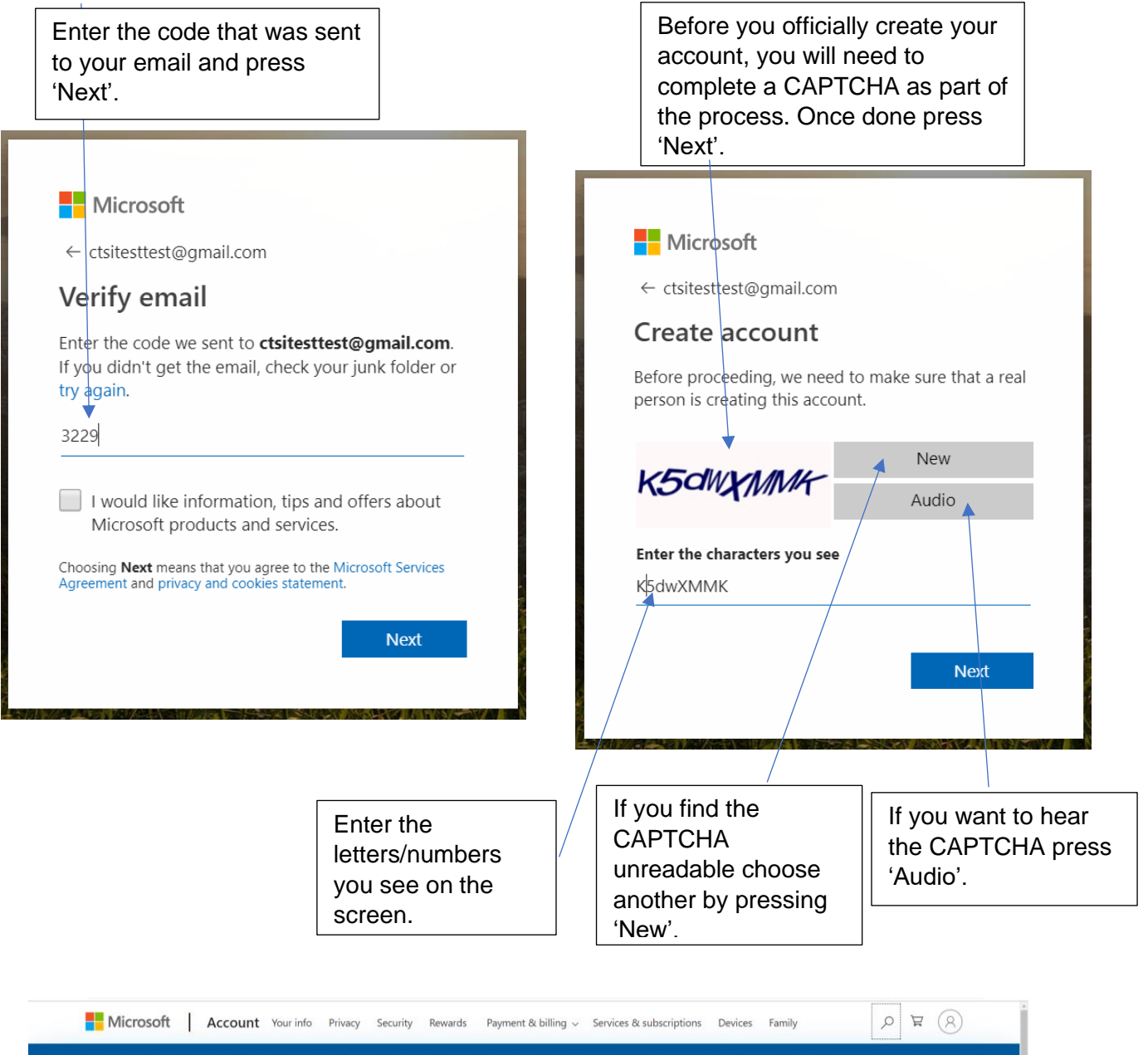

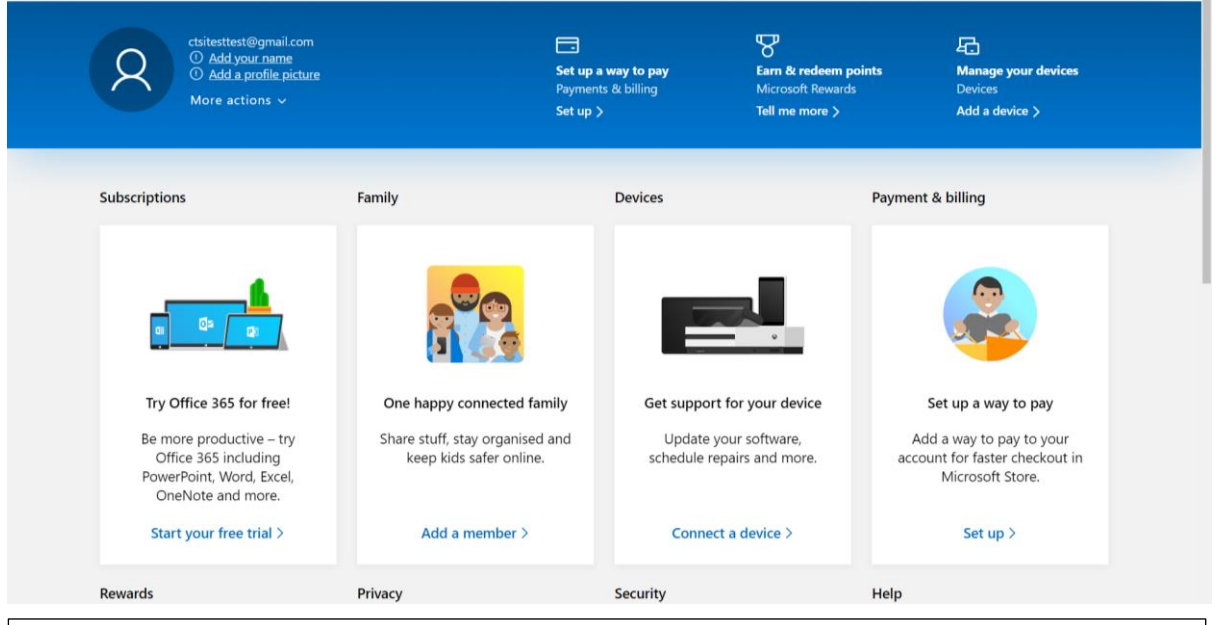

You now have a Microsoft account and will be able to access SharePoint, a web-based collaborative platform.

## Next you must:

Provide the Education Department your email address by emailing (<u>qualifications@tsi.org.uk</u>) or phone us on **01268 582242** as soon as possible. The team will provide you with a link via email.

2) Open the link sent to you via email

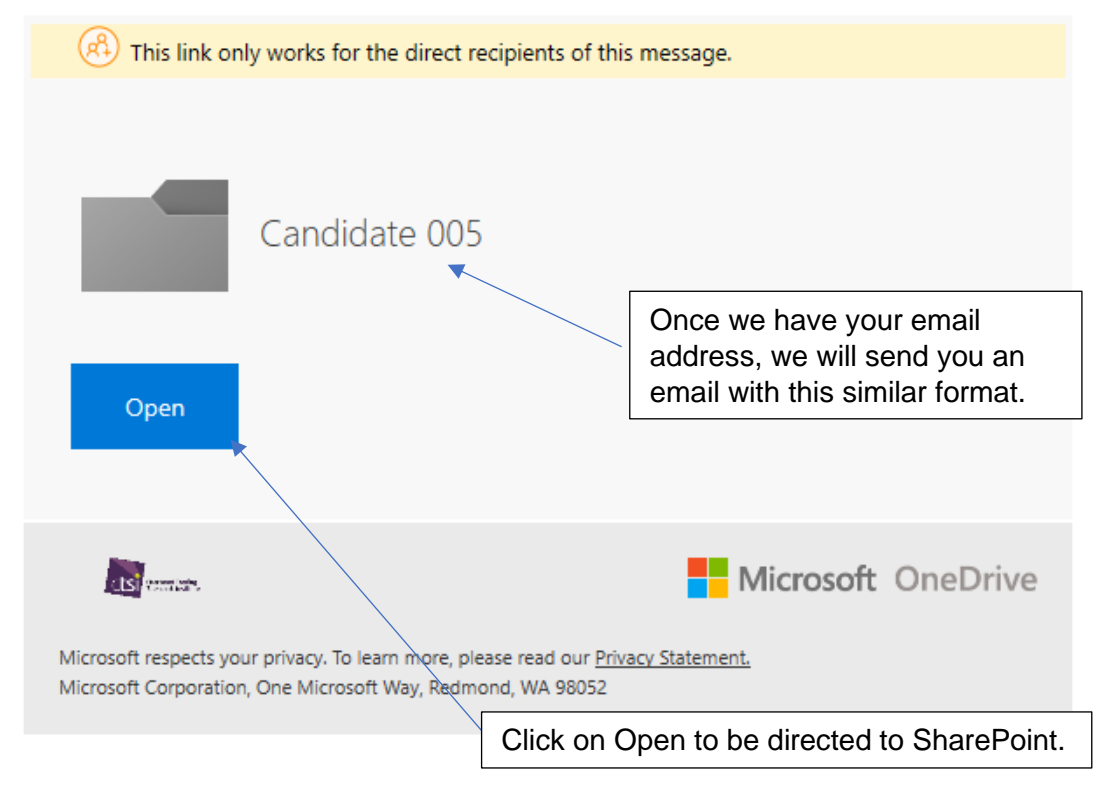

3) Upload your coursework into the Folder

In this folder you should submit all your coursework with relevant file names e.g. 'Candidate 005 Case Study'.

## Once you have uploaded ALL coursework documents, let the Qualifications team know through phone or email.

Do **NOT** put your name anywhere on your coursework documents.

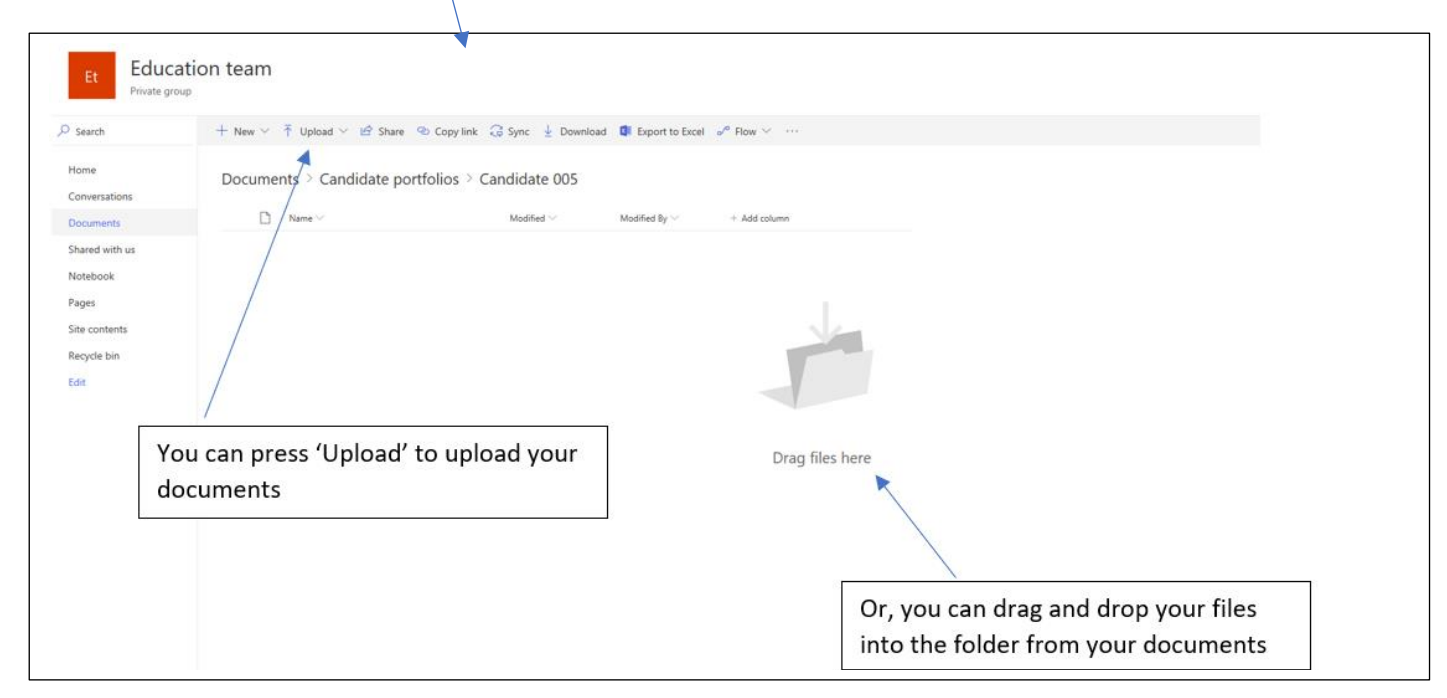

When you have loaded your coursework, the Education Team will revoke your access during the marking period.